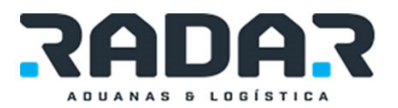

# INSTALACIÓN DE R SISTEMA BORDERADMIN

A continuación se presentan los pasos para instalar el sistema Borderadmin.

Primero debemos obtener los componentes para la instalación total de nuestro sistema en la siguiente ruta:

http://it.borderless.com.mx/itdownload/BORDERADMIN.7z

Bajando un archivo llamado BORDERADMIN.7z y dentro de la carpeta de software en la siguiente liga:

http://it.borderless.com.mx/itdownload/software/7z920.rar

Descargar el archivo llamado 7z920.rar.

Una vez teniendo nuestros dos archivos creamos una carpeta y agregamos estos dos archivos a la carpeta.

|                                                                                                    |                  |      |             |                    | - 0 <mark>- X -</mark> |
|----------------------------------------------------------------------------------------------------|------------------|------|-------------|--------------------|------------------------|
| Carpeta Nueva                                                                                                    |                  |      | <b>▼</b> 49 | Search Carpeta Nue | va 🔎                   |
| Organize 🔻 Include in library                                                                                                    | y ▼ Share with ▼ | Burn | New folder  | == •               |                        |
| 🔶 Favorites                                                                                                    | Name             | ^    |             | Date modified      | Туре                   |
| 🧮 Desktop                                                                                                    | 📧 7z920          |      |             | 8/3/2016 3:32 PM   | RAR File               |
| Downloads 🕮 Recent Places                                                                                                    | BORDERADMIN.7z   |      |             | 8/3/2016 3:45 PM   | 7Z File                |
| <ul> <li>□ Libraries</li> <li>□ Documents</li> <li>□ Music</li> <li>□ Pictures</li> <li>□ Videos</li> <li>Workey Homegroup</li> <li>!</li></ul> |                  |      |             |                    |                        |
| 두 Network                                                                                                    | •                | 11   | 1           |                    | Þ                      |
| 2 items                                                                                                    |                  |      |             |                    |                        |

Descomprimir el 7z920 e instalarlo para así descomprimir el archivo BORDERADMIN.7z y poder ver nuestras carpetas de la siguiente manera:

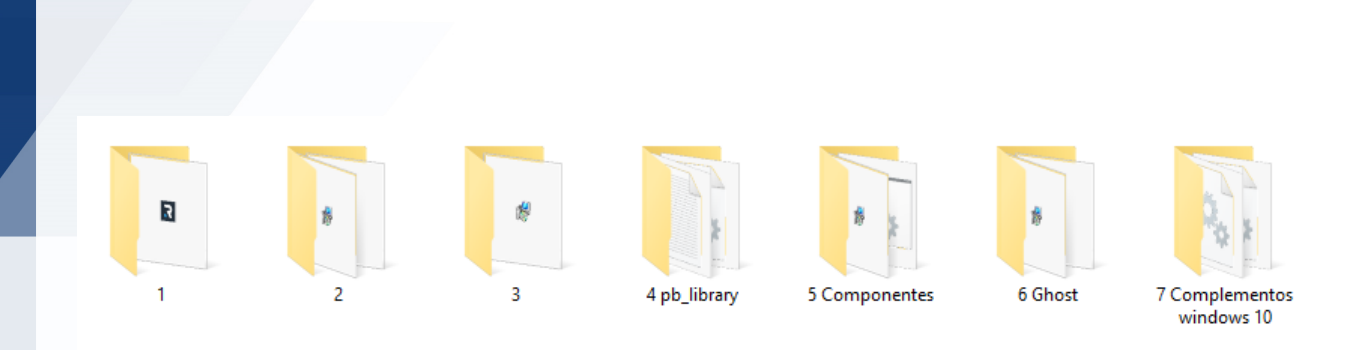

La carpeta de instalación contiene 7 carpetas las cuales son los pasos a seguir para la correcta instalación del sistema (Fig. 1.1).

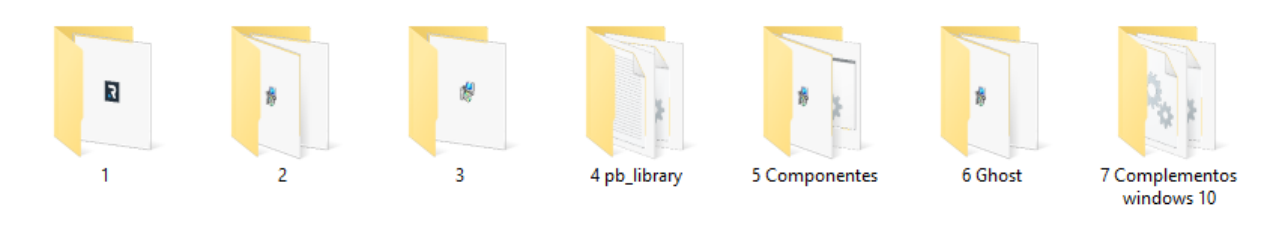

Fig. 1.1

# Carpeta 1

Esta carpeta contiene el instalador del sistema (Fig. 1.2), el cual al dar doble clic nos muestra una ventana en la cual podremos seleccionar el idioma para las instrucciones de la instalación y a continuación seguir las instrucciones del instalador.

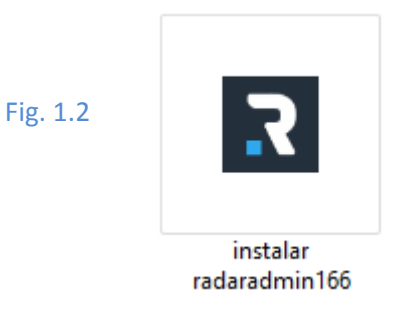

# Carpeta 2

Esta carpeta contiene las tres diferentes librerías (Fig. 1.3) a instalar para el correcto funcionamiento del sistema.

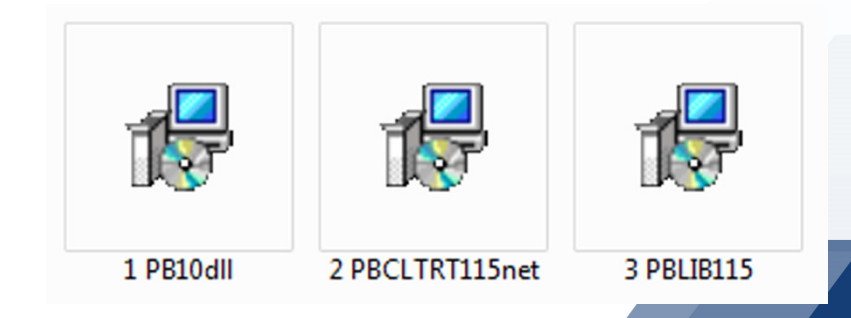

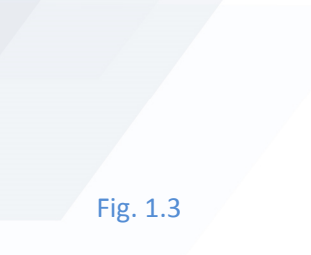

Es importante que la instalación de estas librerías se realice en el orden tal como se nombran cada una de ellas y seguir el proceso de instalación.

#### Carpeta 3

Esta carpeta contiene el conector a la base de datos (Fig. 1.4) a instalar para el correcto funcionamiento del sistema.

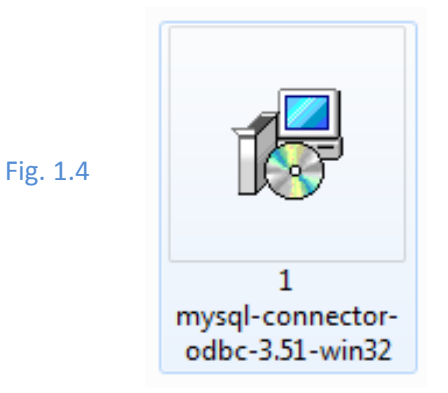

## Carpeta 4

El contenido de esta carpeta se va a vaciar en la siguiente ruta: (Fig. 1.5)

Fig. 1.5

🗼 🕨 Computer 🕨 OS (C:) 🕨 Program Files (x86) 🕨 Sybase 🕨 Shared 🕨 PowerBuilder 🕨

La carpeta de Program Files(x86) puede llamarse tal como la imagen o solamente Program Files dependiendo de la versión de Sistema (64 o 32 bits respectivamente).

Para saber que versión de sistema tienes lo encuentras de la siguiente manera:

Das clic en el menú de Inicio y te diriges a la parte de Equipo dando clic derecho y seleccionas propiedades (Fig. 1.6)

| Skype                      |               |                                                                                                    |  |
|----------------------------|---------------|----------------------------------------------------------------------------------------------------|--|
| Microsoft Outlook 2010     | , dgarcia     |                                                                                                    |  |
|                            | Documents     |                                                                                                    |  |
| LogMein Client             |               |                                                                                                    |  |
| Notepad                    | Pictures      |                                                                                                    |  |
|                            | Music         |                                                                                                    |  |
| BorberAdm                  | Competer      |                                                                                                    |  |
| TeamViewer 11              | Contractor of | Open                                                                                                    |  |
| Parente Darkton Connection | Control Par   | 😵 Manage                                                                                                    |  |
| nameta Pastory Comecan     | Devices and   | Map network drive                                                                                               |  |
| Microsoft Excel 2010       |               | Disconnect network drive                                                                                        |  |
| Microsoft Word 2010        | berault Pro   | Show on Desktop                                                                                                 |  |
|                            | Help and Si   | Rename                                                                                                    |  |
| BorderProcess              |               | Properties                                                                                                    |  |
| All Programs               |               | The second second second second second second second second second second second second second second second se |  |
|                            |               |                                                                                                    |  |
| srch programs and files    | Shut down     | 2                                                                                                    |  |

Después se nos abrirá la siguiente ventana buscar en la parte de Sistema el título Tipo de Sistema es ahí donde nos dice la versión de nuestro sistema. (Fig. 1.7)

|           | View basic information     | about your computer                                          | -                 |  |  |  |  |
|-----------|----------------------------|--------------------------------------------------------------|-------------------|--|--|--|--|
|           | Windows edition            |                                                              |                   |  |  |  |  |
|           | Windows 7 Professional     | $\frown$                                                     |                   |  |  |  |  |
|           | Copyright © 2009 Microso   | Copyright © 2009 Microsoft Corporation. All rights reserved. |                   |  |  |  |  |
|           | Service Pack 1             | Service Pack 1                                               |                   |  |  |  |  |
|           | Get more features with a n | ew edition of Windows 7                                      |                   |  |  |  |  |
|           | System                     |                                                              |                   |  |  |  |  |
|           | Manufacturer:              | Dell                                                         |                   |  |  |  |  |
|           | Model:                     | VOSTRO 3450                                                  |                   |  |  |  |  |
|           | Rating:                    | 4,8 Windows Experience Index                                 | (Dell)            |  |  |  |  |
| Fig 1.7   | Processor:                 | Intel(R) Core(TM) i5-2450M CPU @ 2.50GHz 2.50 GHz            |                   |  |  |  |  |
| i ig. 1.7 | Installed memory (RAM):    | 4.00 GB (3.90 GB usable)                                     |                   |  |  |  |  |
|           | System type:               | 64-bit Operating System                                      |                   |  |  |  |  |
|           | Pen and Touch:             | No Pen or Touch Input is available for this Display          |                   |  |  |  |  |
|           | Dell support               |                                                              |                   |  |  |  |  |
|           | Website:                   | Online support                                               |                   |  |  |  |  |
|           | Computer name, domain, and | l workgroup settings                                         |                   |  |  |  |  |
|           | Computer name:             | dgarcia-jz                                                   | Change settings   |  |  |  |  |
|           | Full computer name:        | dgarcia-jz                                                   |                   |  |  |  |  |
|           | Computer description:      |                                                              |                   |  |  |  |  |
|           | Workgroup:                 | WORKGROUP                                                    |                   |  |  |  |  |
|           | Windows activation         |                                                              |                   |  |  |  |  |
|           | Windows is activated       |                                                              | ask for .         |  |  |  |  |
|           | Product ID: 00371-OEM-89   | 992671-00524                                                 | genuine           |  |  |  |  |
|           |                            |                                                              | Learn more online |  |  |  |  |

Una vez dentro de la carpeta ya mencionada vamos a copiar los archivos de nuestra carpeta 4 y pegarlos en la carpeta Power Builder. (Fig.1.8)

Fig. 1.6

|                   | 🔆 Favorites     | Name                            | Date modified                          | Туре                             | Size                   |            |           |   |
|-------------------|-----------------|---------------------------------|----------------------------------------|----------------------------------|------------------------|------------|-----------|---|
|                   | E Desktop       | 📕 cgen                          | 7/20/2015 3:19 PM                      | File folder                      |                        |            |           |   |
|                   | S Recent Places | drivers                         | 12/4/2015 2:00 PM                      | File folder                      |                        |            |           |   |
|                   |                 | 🅌 dare                          | 7/20/2015 3:14 PM                      | File folder                      |                        |            |           |   |
|                   | Cal Libraries   | 🎍 fop-0.20.4                    | 7/20/2015 3:14 PM                      | File folder                      |                        |            |           |   |
|                   | Music           | jdk1.5.0_12                     | 7/20/2015 3:14 PM<br>7/20/2015 3:20 PM | File folder                      |                        |            |           |   |
|                   | Pictures        | J WEB-INF                       | 7/20/2015 3:20 PM                      | File folder                      |                        |            |           |   |
|                   | Videos          | APACHE_LICENSE                  | 8/26/2008 6:17 PM                      | Test Document                    | 3 KB                   | Eig 1 0    |           |   |
|                   | Remearcup       | att71.dll     dw emeresa lb.srd | 9/8/2003 7:28 PM<br>4/20/2010 4-26 PM  | Application extens<br>SRD File   | 87 KB<br>5 KR          | FIg. 1.0   |           |   |
|                   |                 | dw_empresa_tb.srd               | 4/20/2010 4:26 PM                      | SRD File                         | 4 KB                   |            |           |   |
|                   | Computer        | dwaction100                     | 6/25/2004 8:40 PM                      | Executable Jar File              | 3 KB                   |            |           |   |
|                   | Marvin (E)      | dwaction105                     | 2/9/2006 5:35 PM<br>8/6/2008 2:47 PM   | Executable Jar File              | 3 KB<br>3 KB           |            |           |   |
| Doomplozondo todo | Ca              | easdemo10                       | 10/6/2010 12:00 AM                     | Data Base File                   | 10,834 KB              |            | noo ovioc |   |
|                   | 🗣 Network       | easdemo10                       | 10/6/2010 12:00 AM                     | Teit Document                    | 384 KB                 | lo que     | nos avise | • |
|                   |                 | easdemo10u                      | 3/4/2004 2:39 PM<br>7/10/2005 9:02 AM  | Data Base File<br>Data Rase File | 10,834 KB<br>10,834 KB |            |           |   |
| docoujós do pogor |                 | easdemo105u                     | 7/10/2005 9:02 AM                      | Data Base File                   | 10,834 KB              | todo ol co | ntonido   |   |
| uespues ue pegai  |                 | EasySoap100.dll                 | 6/25/2004 6:21 PM                      | Application extens               | 204 KB                 |            |           |   |
|                   |                 | EasySoap105.dll                 | 2/9/2006 6:31 PM<br>8/6/2008 3/19 PM   | Application extens               | 204 KB<br>208 KB       |            |           |   |
|                   |                 | egreg                           | 8/6/2008 2:27 PM                       | Test Document                    | 5 KB                   |            |           |   |
|                   |                 | ejb2pb100                       | 6/25/2004 9:16 PM                      | Application                      | 152 KB                 |            |           |   |
| 0                 |                 | ejb2pb103                       | 2/9/2006 6:22 PM                       | Application                      | 172 KB                 | 1          |           |   |
| Carpeta 5         | 401 items       |                                 |                                        |                                  |                        | IA         | carpeta   | 1 |
|                   |                 |                                 |                                        |                                  |                        |            | 00.000    | • |

Fig. 1.9

► Computer ► OS (C:) ► BorderAdm ►

Quedará copiada como se muestra en la imagen: (Fig. 1.10)

| THE REAL PROPERTY.                                                                             |                                                        |                     |                                             | 1.1                |                      |                             |                             | - 🗆 X                       |
|------------------------------------------------------------------------------------------------|--------------------------------------------------------|---------------------|---------------------------------------------|--------------------|----------------------|-----------------------------|-----------------------------|-----------------------------|
| Computer > 09                                                                                  | 6 (C:) 🕨 BorderA                                       | dm 🕨                |                                             |                    |                      | 👻 🍫 Sean                    | ch BorderAdm                | Q                           |
| Organize 🔻 Include in library                                                                  | <ul> <li>Share wit</li> </ul>                          | h 🕶 🛛 Burn          | New folder                                  |                    |                      |                             | • • •                       |                             |
| <ul> <li>★ Favorites</li> <li>■ Desktop</li> <li>Downloads</li> <li>3 Recent Places</li> </ul> | Component<br>es                                        | 7za.dll             | 7za                                         | 7zxa.dll           | borderadm            | borderadm                   | borderadm.                  | borderadmd<br>.pbd          |
| <ul> <li>□ Libraries</li> <li>□ Documents</li> <li>J Music</li> <li>□ Dictures</li> </ul>      |                                                        |                     |                                             |                    | BOR ESS              |                             |                             |                             |
| Videos                                                                                         | borderadmd<br>2.pbd                                    | borderadmd<br>r.pbd | borderadme.<br>pbd                          | borderadmf.<br>pbd | borderadmi<br>n_logo | borderadmt.<br>pbd          | borderadmw<br>.pbd          | borderadmw<br>s.pbd         |
| € Homegroup<br>F Computer<br>Computer                                                          | desktop                                                | FactWSFront<br>.dll | INICIAR<br>ENCUESTA<br>iniciar_encu<br>esta | libiconv2.dll      | pdftk                | Sybase.Powe<br>rbuilder.Web | Sybase.Powe<br>rBuilder.Web | Sybase.Powe<br>rBuilder.Web |
| 두 Network                                                                                      | Sybase.Powe<br>rBuilder.Web<br>Service.WSD<br>LRemoteL | unins000.dat        | unins000                                    |                    |                      | Service.Kunti<br>me.dll     | Service.Kunti<br>meRemote   | L.dll                       |
| 27 items                                                                                       |                                                        |                     |                                             |                    |                      |                             |                             |                             |

Fig. 1.10

Entramos a la carpeta de Componentes y en el archivo que tiene como nombre "register" damos clic derecho y ejecutar como administrador. (Fig1.11)

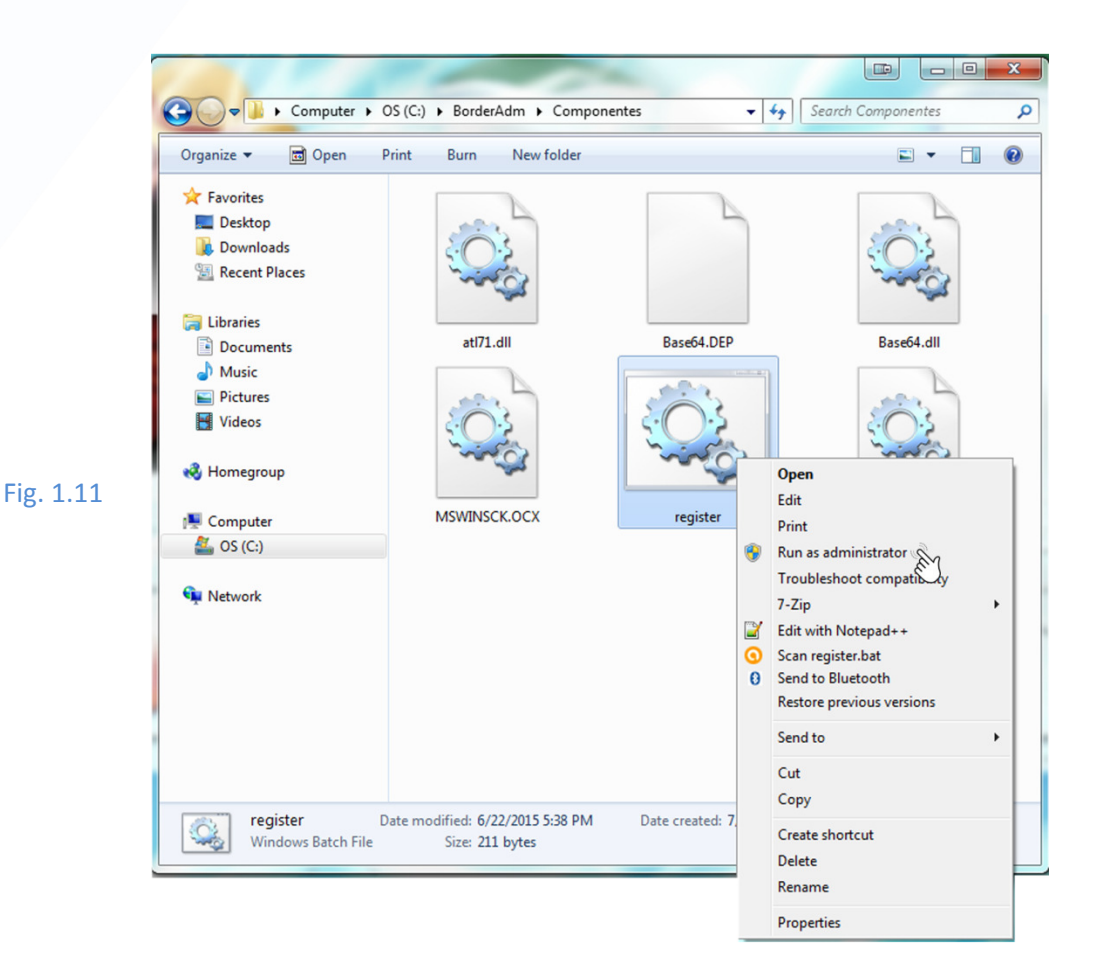

## Carpeta 6

Esta carpeta contiene 4 instaladores que son los pasos por seguir para instalar Ghost Script, estos instaladores solo nos servirán si se tiene Windows 7, de lo contrario si se cuenta con Windows 8 o 10 se deberán seguir otro procedimiento que vendrá al final del manual. Primero vamos a ejecutar el programa que dice CuteWriter. (Fig1.12)

|        | 📊   🕑 📕 👻   6 Ghost —                                | $\times$   |
|--------|------------------------------------------------------|------------|
|        | Archivo Inicio Compartir Vista                       | ~ ?        |
|        | ← → ▼ ↑ 🖡 « BORDERAD > 6 Ghost V 💟 Buscar en 6 Ghost | Q          |
|        | ★ Acceso rápido                                      |            |
|        | 🔚 Documentos 🖈 🛛 📢 CuteWriter                        |            |
|        | Descargas 🖈 🖸 as902w22                               |            |
|        | 🔚 Imágenes 💉 😽 😽 😽                                   |            |
|        | 📜 Álbum de la cár 🛛 🚑 gs902w64                       |            |
| . 1.12 | Border                                               |            |
|        | 📕 Help Tools                                         |            |
|        | Música                                               |            |
|        | OneDrive                                             |            |
|        | 🗢 Este equipo                                        |            |
|        | 📜 Descargas 🗸 🗸                                      |            |
|        | 4 elementos                                          | : <b>E</b> |

F

Fig. 1.14

Aceptamos términos y condiciones y seleccionamos la opción de instalar (Fig1.13):

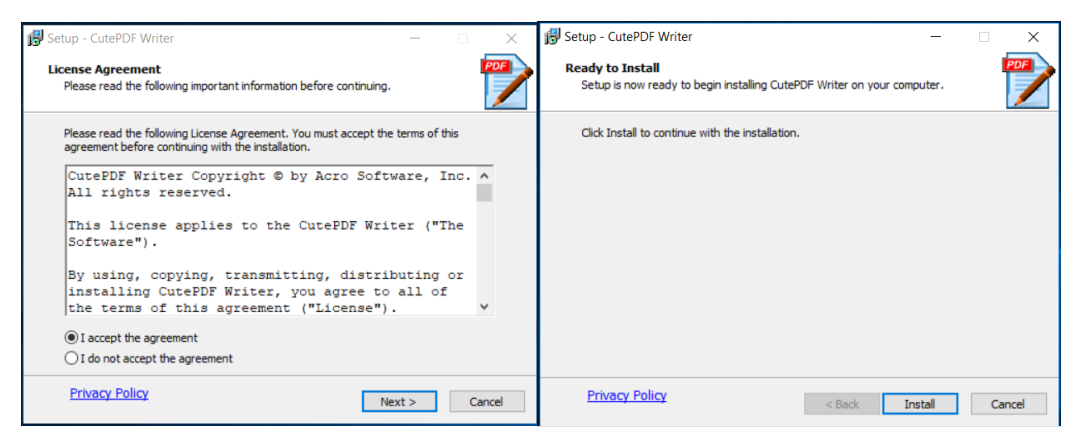

Fig. 1.13

Una vez terminada la instalación de CuteWriter, seguimos con la instalación de converter dando clic derecho y ejecutando como administrador, y seleccionamos la opción de Setup para continuar con la instalación (Fig1.14)

| WinZip | Self-Extractor - converter.exe                                                                  |        |
|--------|-------------------------------------------------------------------------------------------------|--------|
| g      | This installs GPL Ghostscript 8:15.<br>GPL Ghostscript displays, prints and converts PostScript | Setup  |
|        | and PDF Files.                                                                                  | Cancel |
|        |                                                                                                 | About  |

A continuación, seguimos con el proceso de instalación de Ghost Script (32 bits) dando clic en siguiente, después aceptamos los términos y condiciones. (Fig.1.15 y 1.16)

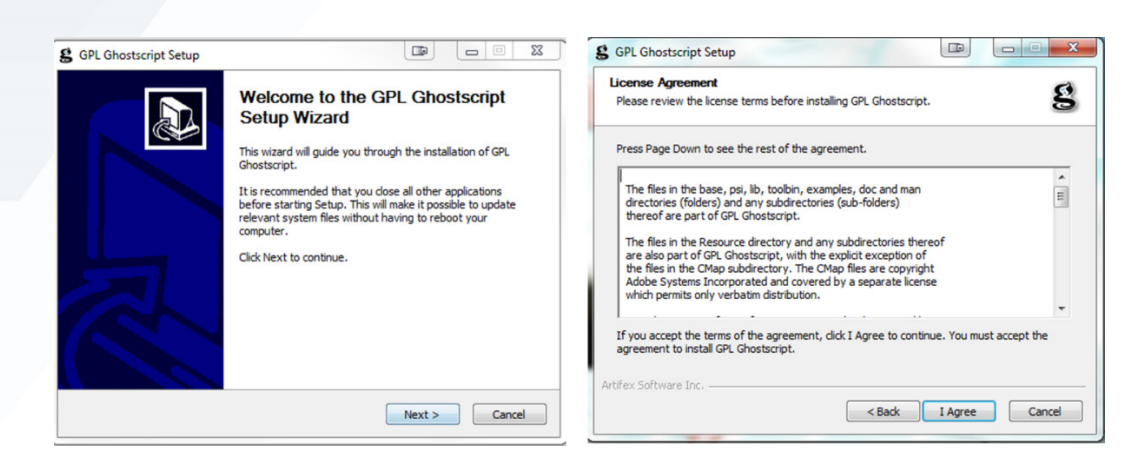

Fig. 1.15 y 1.16

En la siguiente ventana (Fig. 1.16) nos aparece en donde se va a guardar la instalación a esta ruta se va a modificar y se dejara como la Fig.1.17.

| g GPL Ghostscript Setup                                                           | 😫 GPL Ghostscript Setup                                                           |
|-----------------------------------------------------------------------------------|-----------------------------------------------------------------------------------|
| Choose Install Location<br>Choose the folder in which to install GPL Ghostscript. | Choose Install Location<br>Choose the folder in which to install GPL Ghostscript. |
| Select the directory to install GPL Ghostscript in:                               | Select the directory to install GPL Ghostscript in:                               |
| Destination Folder C:\Program Files\gs\gs9.02 Browse                              | Destination Folder C:\gs  Browse                                                  |
| Space required: 32.0MB<br>Space available: 568.4GB                                | Space required: 32.0MB<br>Space available: 568.4GB                                |
| Artifex Software Inc < Back Install Cancel                                        | Artifex Software Inc < Back Install Cancel                                        |

Fig. 1.16

Fig. 1.17

Damos clic en instalar y para finalizar seleccionamos las dos casillas que se muestran en la figura 1.18.